# **UPBGE** Camera follow

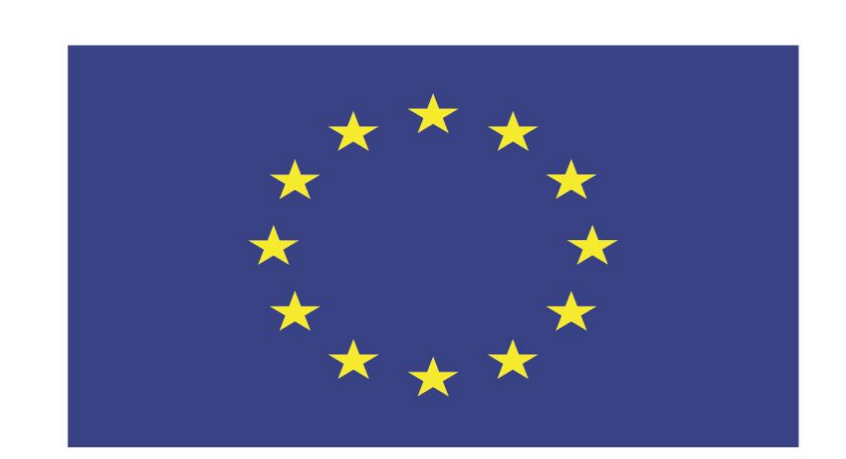

#### Co-funded by the European Union

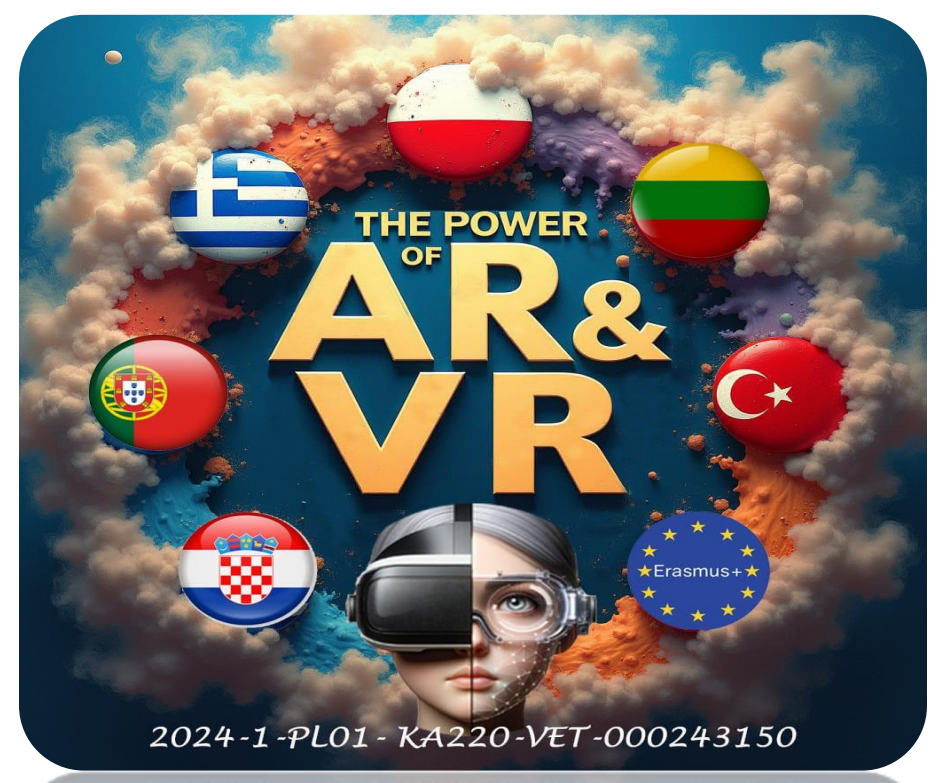

2024-1-PL01-KA220-VET-000243150

JACEK KAWAŁEK

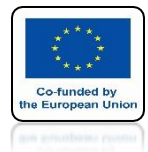

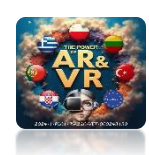

### WE ARE OPENING AN PREVIOUS FILE

| a the care related willow thep Layout Modeling Sculpting         | UV Editing Texture Paint Shading Animation Rende | ring Compositing Geometry Nodes Scripting |                                            |                                                                                                    | _o∼ scene                                    |              | ViewLayer                                                                                                    |                            |
|------------------------------------------------------------------|--------------------------------------------------|-------------------------------------------|--------------------------------------------|----------------------------------------------------------------------------------------------------|----------------------------------------------|--------------|----------------------------------------------------------------------------------------------------|----------------------------|
| ≠ → 🗐 Object Mode → View Select Add Object                       | 🎝 Global 🗸 🔗 🖓 нн 🗸 💽 八                          | 😤 ~ 🔀 ~ 🔂 ~ 🗐                             | ⊕●��⊘ ∽                                    | View Text Edit Select Format Templates                                                                                          | v my_component_ARROW5.p                      | Ē=~          | R<br>∼ D                                                                                                    | V                          |
|                                                                  |                                                  |                                           | Options ~ 1<br>2                           | <pre>import bge from collections import OrderedDic</pre>                                                                        | t <sup>K</sup>                               |              | Scene Collection                                                                                                    | ⊠⊙6                        |
| User Perspective<br>(1) Collection   Camera<br>()<br>+<br>+<br>+ |                                                  |                                           | * 3<br>* 4<br>5<br>6<br>7<br>8             | <pre>class Movement(bge.types.KX_Python<br/>args = OrderedDict([<br/>("Move Speed", 0.2),<br/>("Turn Speed", 0.04)<br/>])</pre> | Component):                                  |              | ▶     Image: Camera     Image: Camera     Image: Camera       ▶     Image: Camera     Image: Camera     Image: Camera       ▶     Image: Camera </td <td>000<br/>000<br/>000<br/>▼ 000</td> | 000<br>000<br>000<br>▼ 000 |
|                                                                  |                                                  |                                           | 9<br>10<br>₽<br>11<br>12<br>13<br>14<br>15 | <pre>def start(self, args):<br/>self.move_speed = args['Mov<br/>self.turn_speed = args['Tu<br/>def update(self):</pre>          | ve Speed']<br>rn Speed']<br>ard              |              |                                                                                                    |                            |
| 6                                                                |                                                  |                                           | 16                                         | inputs = keyboard.inputs                                                                                                    |                                              |              |                                                                                                    |                            |
|                                                                  |                                                  |                                           | 17 18 19                                   | move = $\theta$<br>rotate = $\theta$                                                                                            |                                              | 8~<br>∔Y     | ූට<br>[■ Camera > පු                                                                                                    | ∽<br>Camera 🕺              |
|                                                                  |                                                  | -                                         | 20                                         | if inputs[bas events   PAPP                                                                                                    | NWKEY] values[-1]:                           | ei.          | 역~ Camera                                                                                                    | le l                       |
| × × ×                                                            |                                                  |                                           | 22                                         | move += self.move_spee                                                                                                    | d                                            |              | ) Game Camera Sa                                                                                                    | tinne                      |
|                                                                  |                                                  |                                           | 23                                         | if inputs[bge.events.DOWNA<br>move -= self.move spee                                                                            | RROWKEY].values[-1]:<br>d                    | 101<br>(ART) | ✓ Lane                                                                                                    | ungs                       |
|                                                                  |                                                  | * *                                       | 25                                         |                                                                                                    |                                              |              | Ture Deer                                                                                                    |                            |
| × × ×                                                            |                                                  |                                           | 26<br>27                                   | <pre>if inputs[bge.events.LEFTA<br/>rotate += self.turn sp</pre>                                                                | RROWKEY].values[-1]:<br>eed                  | •©           | iype Pers                                                                                                    | ective v •                 |
|                                                                  |                                                  |                                           | 28 29 20                                   | <pre>if inputs[bge.events.RIGHT,</pre>                                                                                          | ARROWKEY].values[-1]:<br>eed                 |              | Focal Lengt 5<br>Lens Unit Millir                                                                                                    | i0 mm •<br>neters ~ •      |
|                                                                  |                                                  |                                           | 31<br>32                                   | self.object.applyMovement(<br>self.object.applyRotation(                                                                        | (0, move, 0), True)<br>(0, 0, rotate), True) |              | Shift X<br>Y                                                                                                    | 0.000<br>0.000             |
|                                                                  |                                                  |                                           | 33                                         | •                                                                                                    |                                              | •            | Clip Start                                                                                                    |                            |
| • 1 Martine - Add                                                |                                                  |                                           | File: *C                                   | C:\Users\VIVE208\Desktop\UPBGE_RADOM\003_Compo                                                                                  | onentsimy_component_ARROWS.py (un:           | 0            | End                                                                                                    | 100 m •                    |
| day v view Aud                                                   |                                                  |                                           |                                            |                                                                                                    | Properties                                   |              | > Depth of Field                                                                                                    |                            |
| Sensors 🗸 🗹 Sel 💟 Act 📝 Link 📝 State                             | Controllers 🗸 🗹 Sel 🛛 🗹 Act                      | Link Actuators                            | 🗸 🗹 Sel 🛛 🗹 Act                            | 🗹 Link 🗹 State                                                                                                    | rioperaes                                    |              |                                                                                                    |                            |
| Camera Add Sensor 🗸                                              | ► Camera Ad                                      | d Controller 🗸                            | Camera                                     | Add Actuator 🗸                                                                                                    | Add Game Property                            | 88           | ✓ Levels of Detail                                                                                                    |                            |
|                                                                  |                                                  |                                           |                                            |                                                                                                    |                                              |              |                                                                                                    |                            |
|                                                                  |                                                  |                                           |                                            |                                                                                                    |                                              |              | > Safe Areas                                                                                                    |                            |
|                                                                  |                                                  |                                           |                                            |                                                                                                    |                                              |              | > Background Im                                                                                                    | ages                       |
|                                                                  |                                                  |                                           |                                            |                                                                                                    |                                              |              | > Viewport Display                                                                                                    |                            |
|                                                                  |                                                  |                                           |                                            |                                                                                                    |                                              |              | > Custom Properties                                                                                                    |                            |
|                                                                  |                                                  |                                           |                                            |                                                                                                    |                                              |              |                                                                                                    |                            |

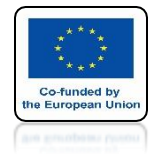

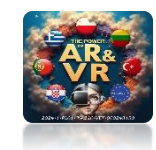

### FOR THE SELECTED CAMERA WE CHOOSE SENSOR ALWAYS

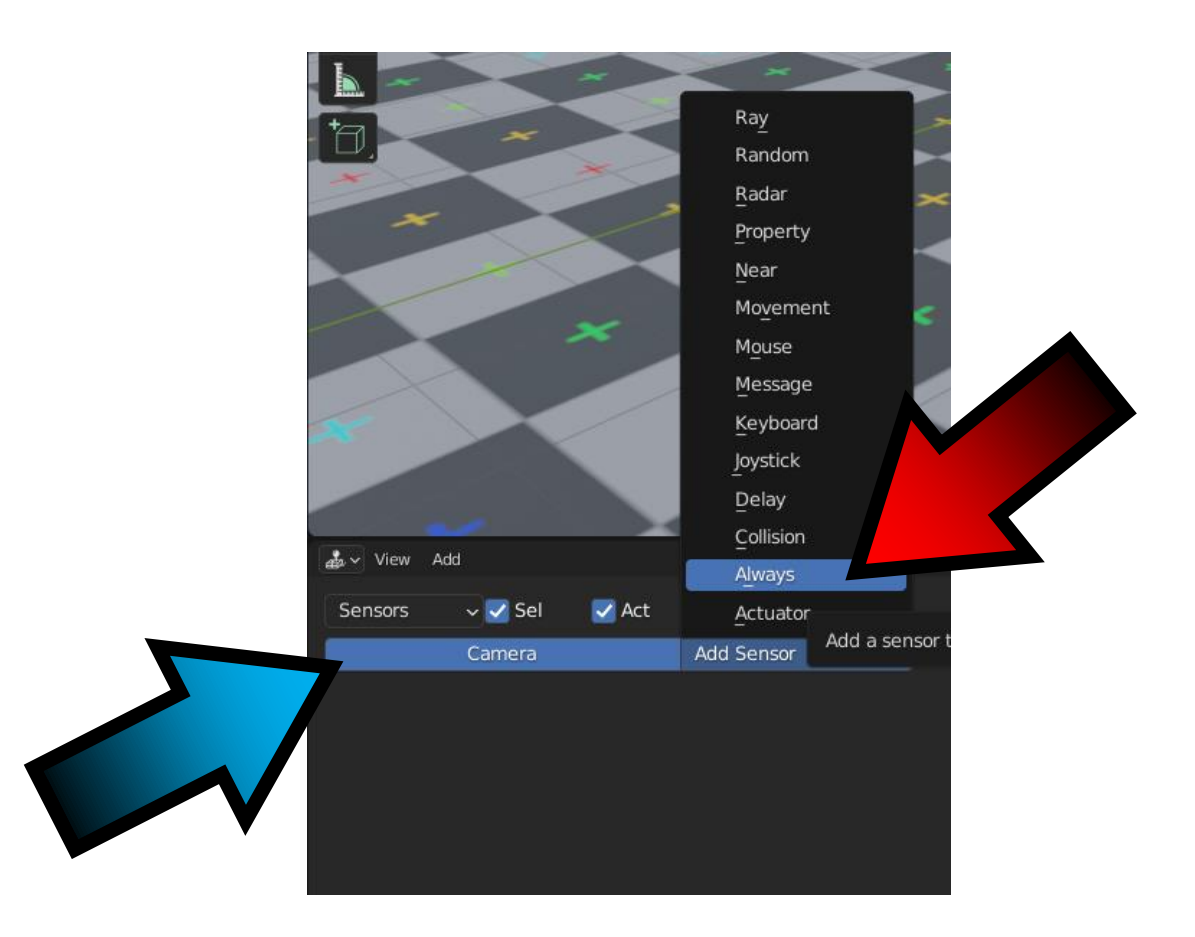

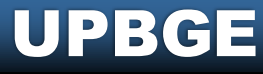

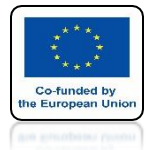

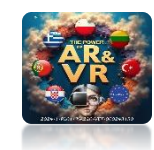

### THEN FOR CONTROLLERS WE SELECT AND

| Controllers | 🗸 🗸 Sel | 🗹 Act 🛛 🗹 Link                                                                         |
|-------------|---------|----------------------------------------------------------------------------------------|
|             | Camera  | Add Controller     And   Or   Or   Mand   Nor   Xor   Xor   Xnor   Expression   Python |

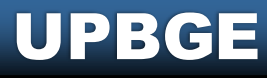

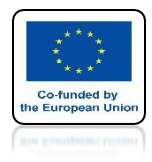

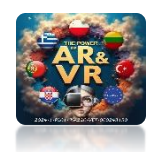

### FOR ACTUATORS WE CHOOSE CAMERA

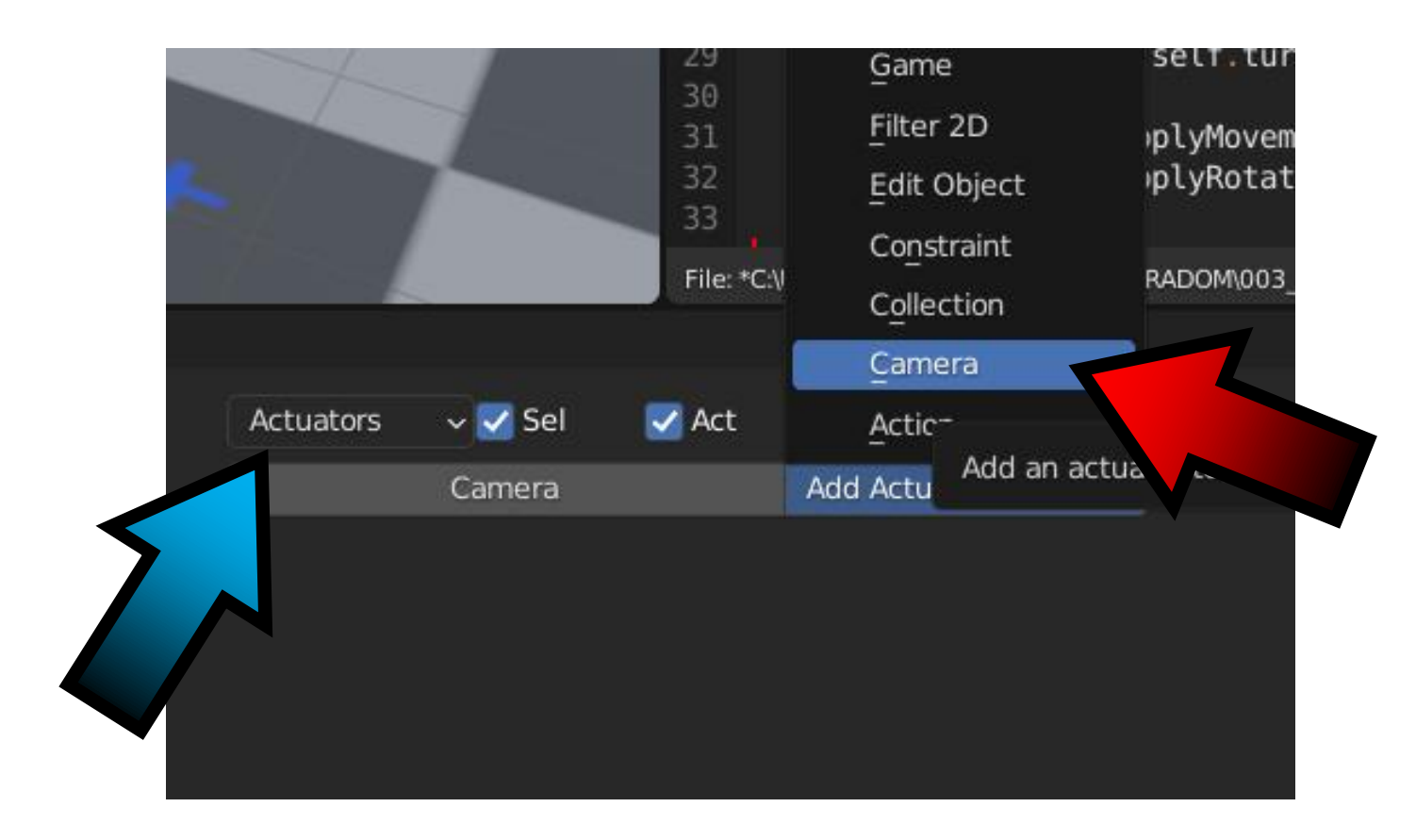

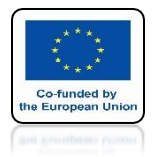

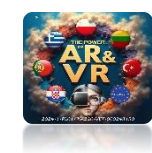

### **WE CONNECT AS BEFORE**

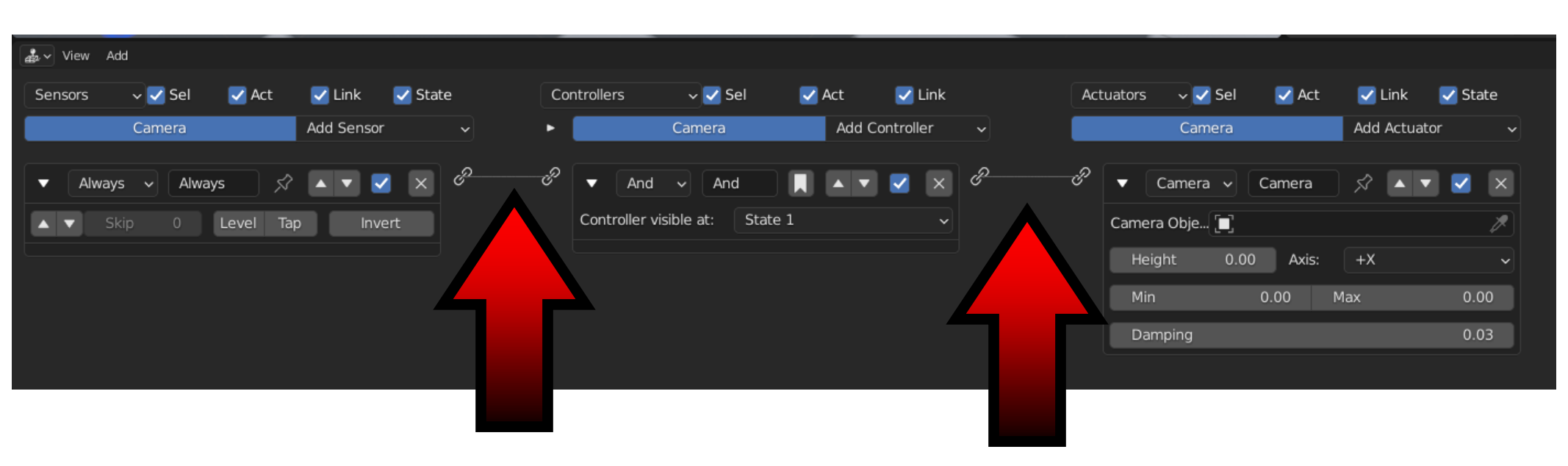

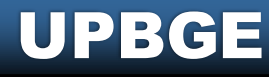

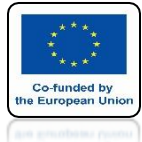

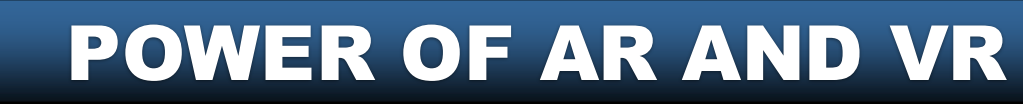

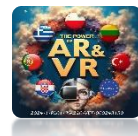

## IN ACTUATORS FOR CAMERA OBJECT WE CHOOSE TANK

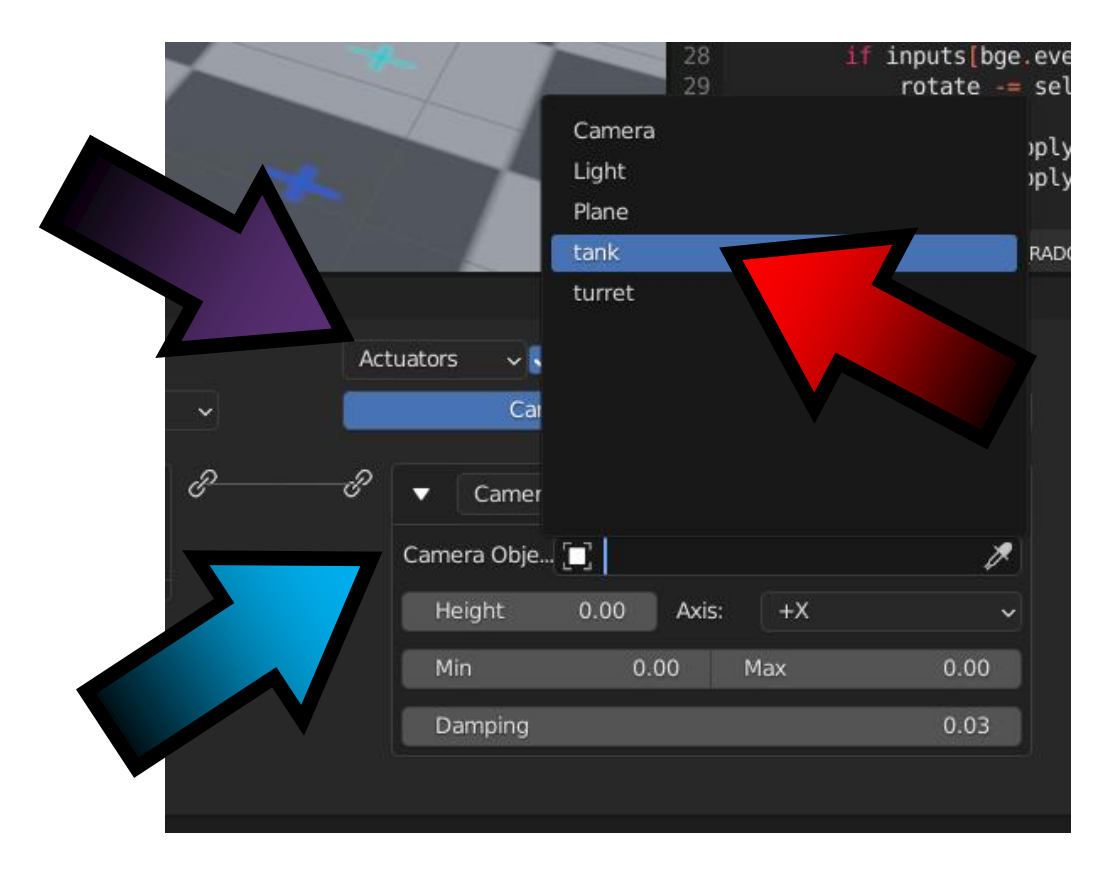

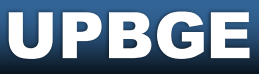

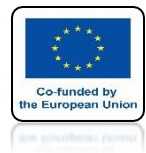

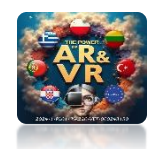

### WE SET THE CAMERA VIEW

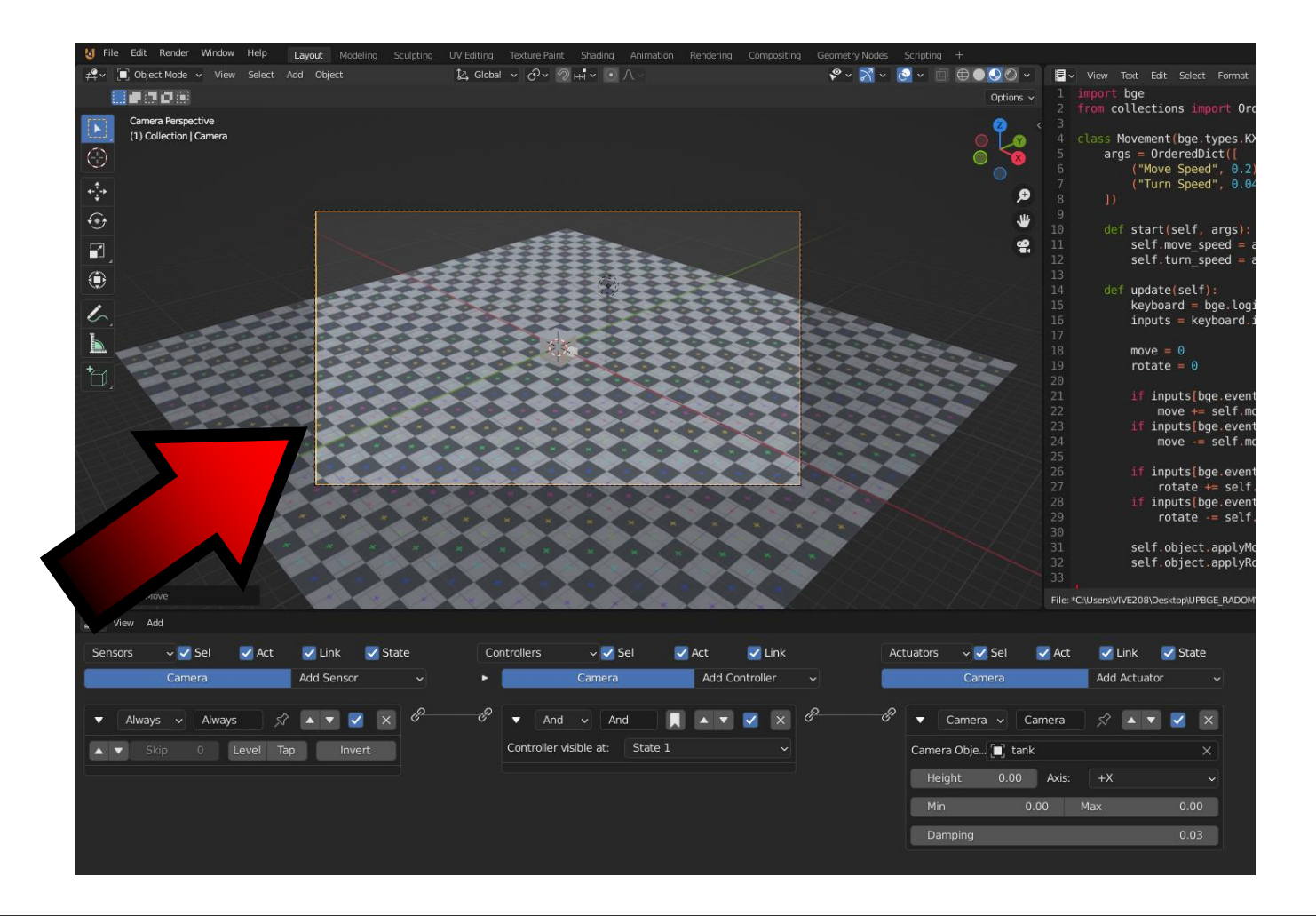

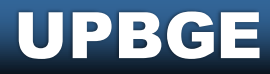

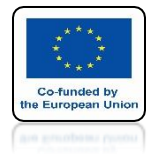

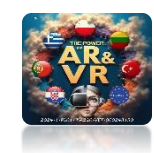

## WE'RE STARTING THE GAME WE'RE INSIDE THE TANK

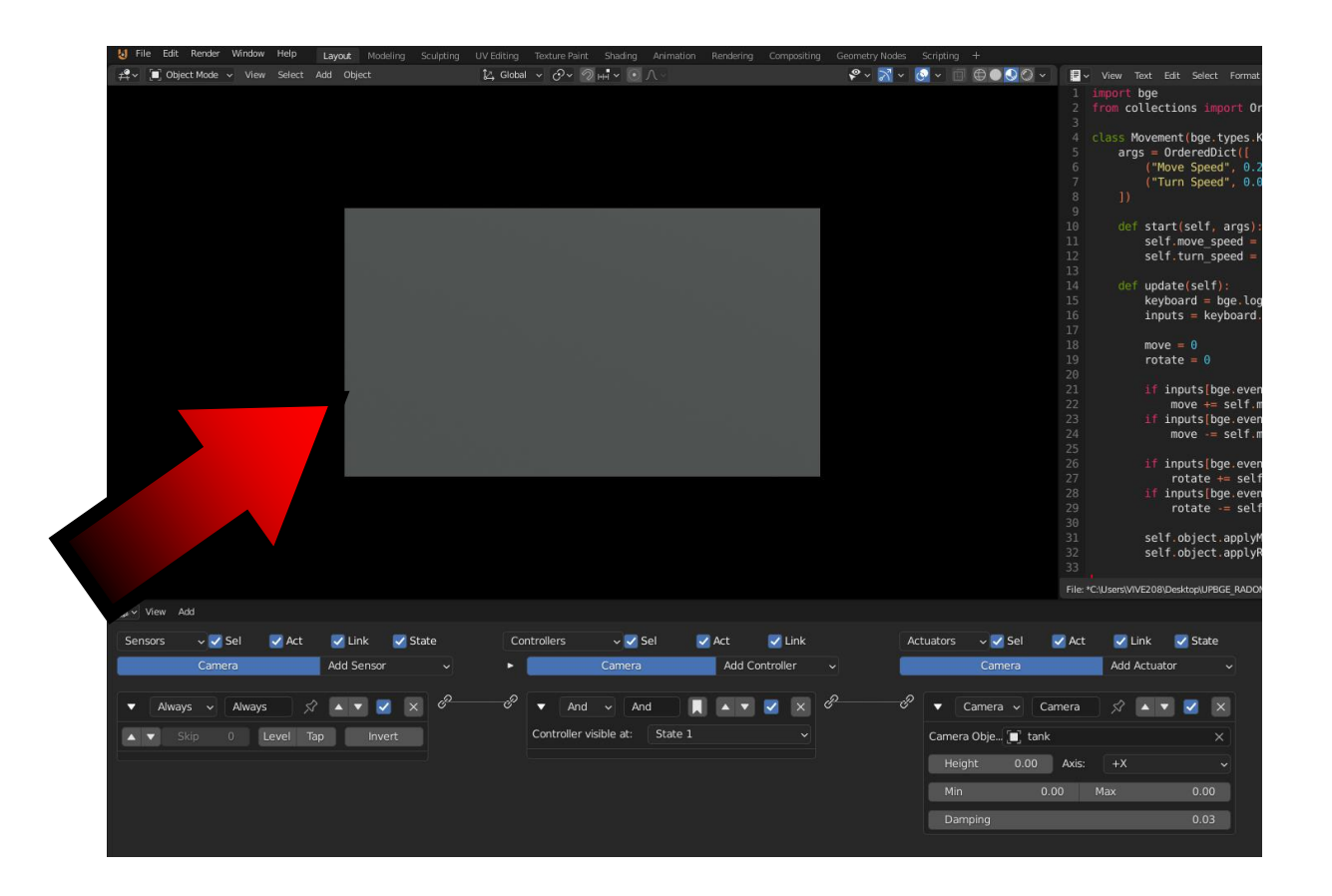

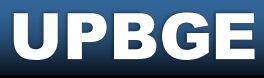

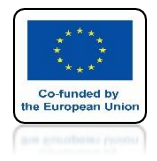

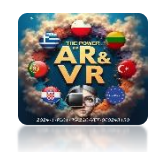

## **LET'S CHANGE MAX TO 10**

| Act | tuators 🗸 🗸 Se | I 🗹 Act   | 🗹 Link      | 🗹 State        |
|-----|----------------|-----------|-------------|----------------|
|     | Camera         |           | Add Actuato | r 🗸            |
| ିଟ  | ▼ Camera ∨     | Camera    |             | $\checkmark$ × |
|     | Camera Obje    | tank      |             | x              |
|     | Height 0       | .00 Axis: | +X          | ~              |
|     | Min            | 0.00      | Max         | 10.00          |
|     | Damping        |           |             | 0.03           |
|     | (              |           |             |                |

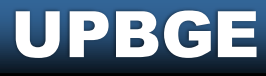

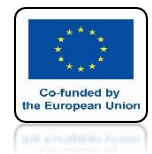

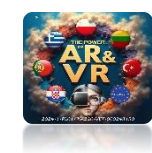

## WE ARE STARTING THE GAME

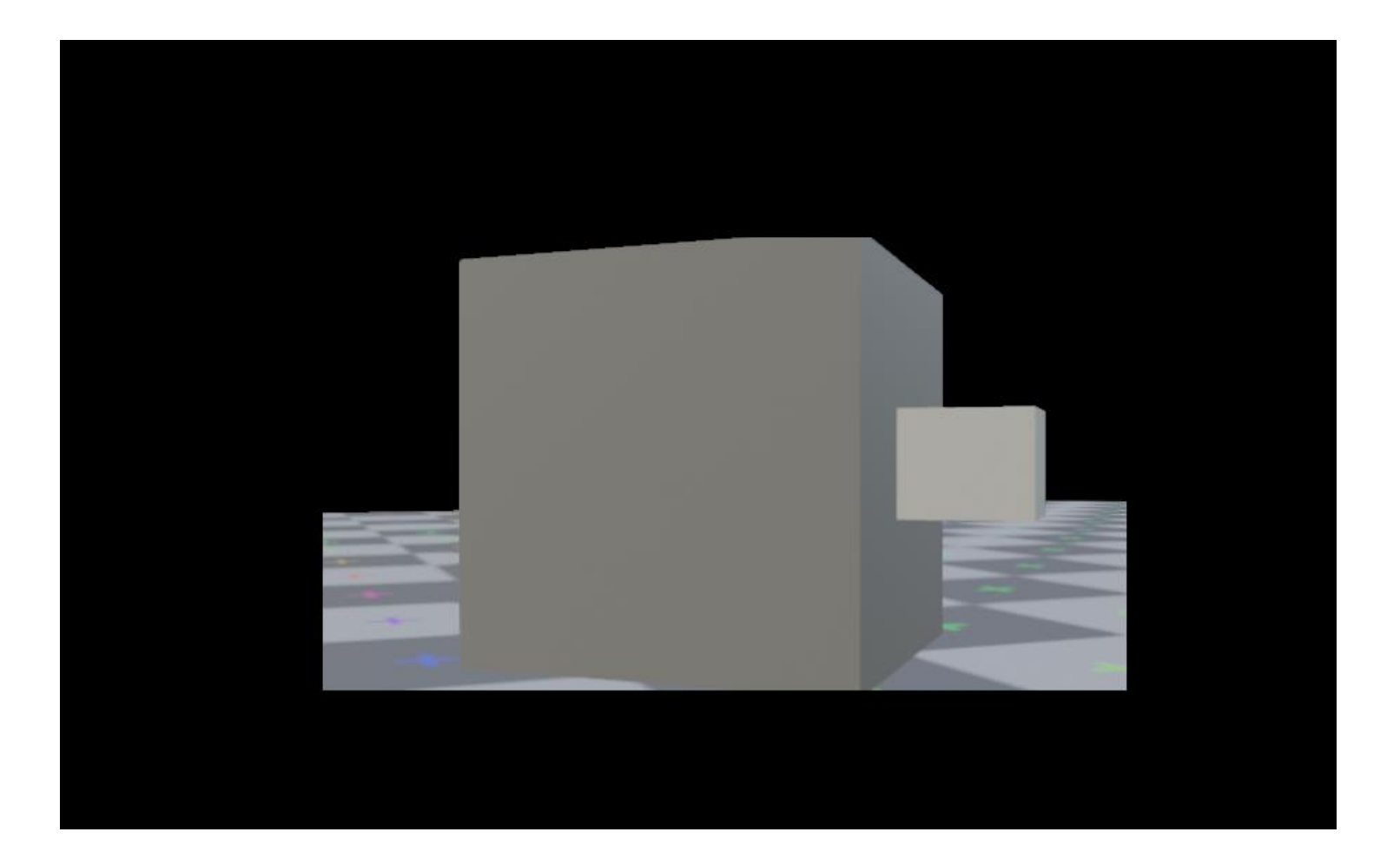

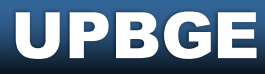

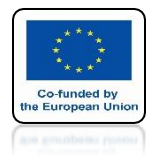

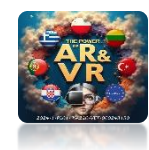

## **SET MIN TO 5**

| ( | Act | uators | ~ <b>~</b> 5 | Sel    | 🔽 Ad  | :t |     | Link   | 🔽 St | ate |
|---|-----|--------|--------------|--------|-------|----|-----|--------|------|-----|
|   |     |        | Came         | ra     |       |    | Add | Actuat | tor  | ~   |
|   | ଟି  | • C    | amera        | ~ C    | amera |    | Ń   |        | • 🗹  | ×   |
|   |     | Camera | Obje[        | 📕 tanl | k     |    |     |        |      | ×   |
|   |     | Heigh  | nt           | 0.00   | Axi   | s: | +X  |        |      | ~   |
|   |     | Min    |              | 5      | .00   | М  | ax  |        | 10.  | .00 |
|   |     | Dam    | ping         |        |       |    |     |        | 0.   | .03 |
|   |     |        |              |        |       |    |     |        |      |     |

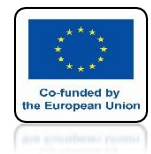

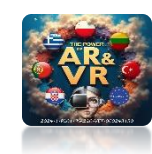

## WE ARE STARTING THE GAME

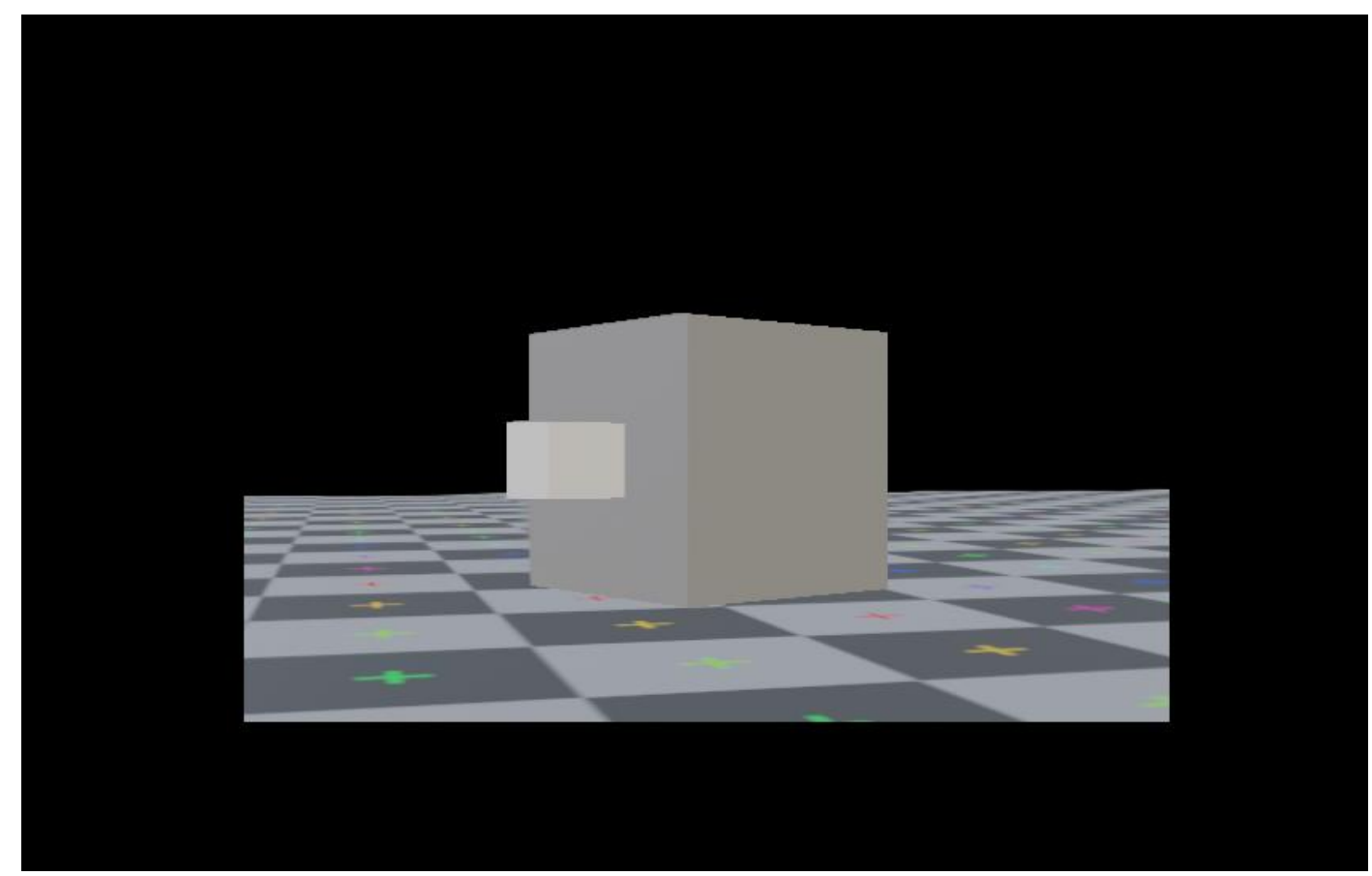

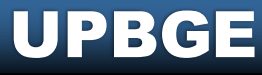

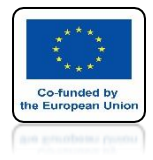

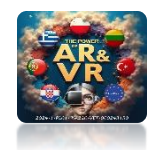

## **SET HEIGHT TO 10**

| Camera Add Actuator   Camera Camera   Camera Camera   Camera Camera   Camera Camera   Camera Camera   Min 10.00   Min 5.00   Max 10.00   Damping 0.03                                                                         | Actuators | ~ 🗹 Sel      | 🛃 Act  | 🛃 Link   | 🗹 State |
|----------------------------------------------------------------------------------------------------|-----------|--------------|--------|----------|---------|
| ✓       Camera       ✓       ▲       ✓       ×         Camera Obje       tank       ×       ×         Height       10.00       Axis:       +X       ✓         Min       5.00       Max       10.00         Damping       0.03 |           | Camera       |        | Add Actu | ator    |
| Camera Objetank×Height10.00Axis:+X~Min5.00Max10.00Damping0.03                                                                                                    |           | Camera 🗸     | Camera | \$       | • • ×   |
| Height         10.00         Axis:         +X         ~           Min         5.00         Max         10.00           Damping         0.03                                                                                   | Came      | ra Obje 🔲 ta | nk     |          | ×       |
| Min         5.00         Max         10.00           Damping         0.03                                                                                                    | He        | ight 10.00   | Axis:  | +X       | ~       |
| Damping 0.03                                                                                                    | Mir       | ۱            | 5.00   | Max      | 10.00   |
|                                                                                                    | Da        | mping        |        |          | 0.03    |

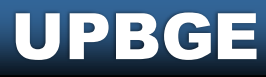

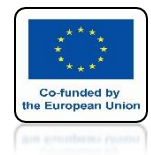

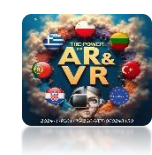

## WE ARE STARTING THE GAME

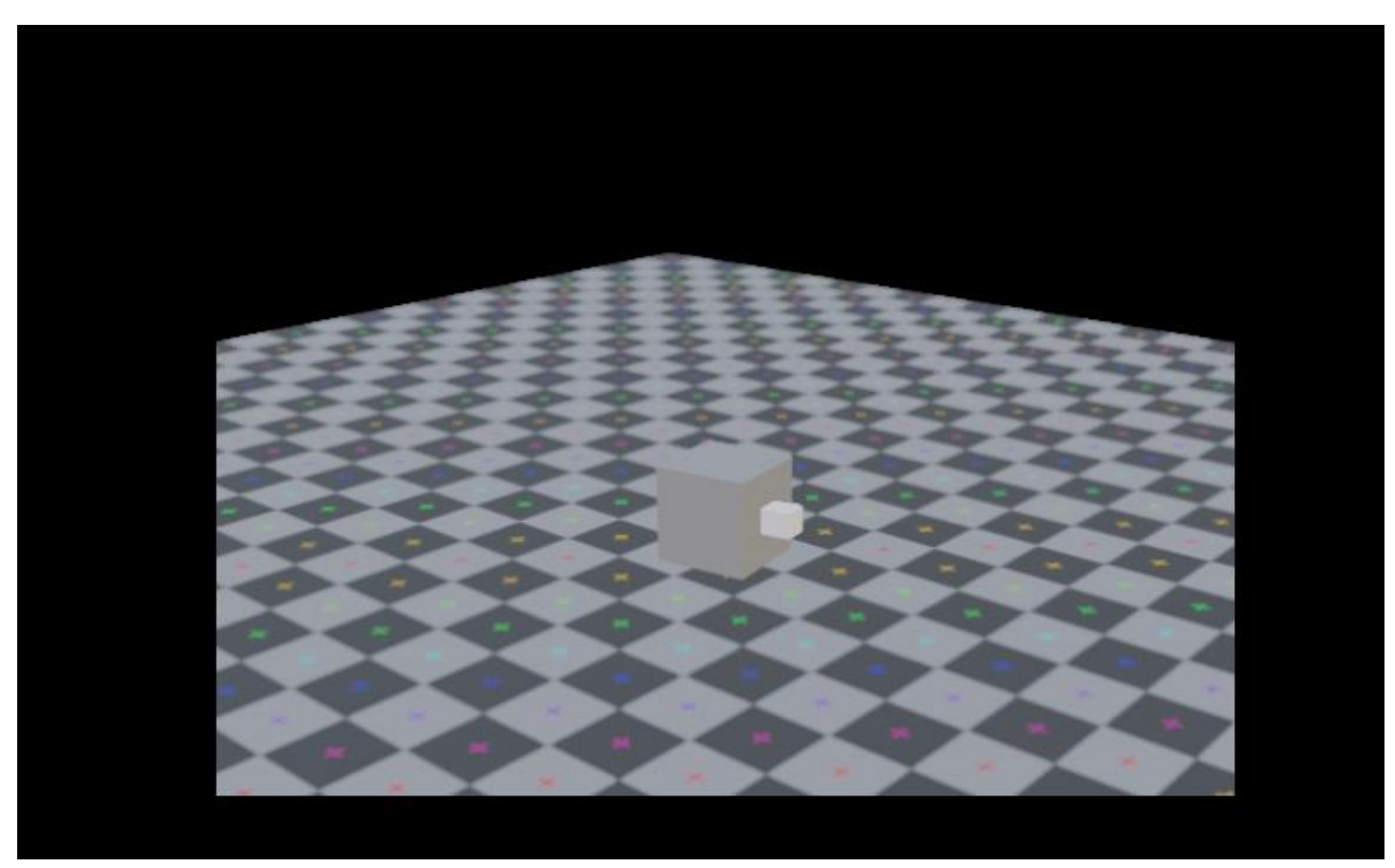

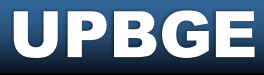

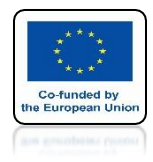

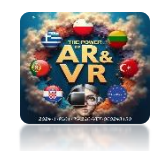

### PARAMETER DAMPING IS USED FOR DAMPING

|    | Actuators 🗸 | 🗸 🔽 Sel  | 🗹 Act  | t 🗹 Lir | ık 🗹 Si | tate |
|----|-------------|----------|--------|---------|---------|------|
|    |             | Camera   |        | Add Ad  | tuator  | ~    |
| -6 | Can         | nera 🗸   | Camera | ×       | • • •   | ×    |
|    | Camera O    | bje [ ta | nk     |         |         | ×    |
|    | Height      | 10.00    | Axis   | : +X    |         | ~    |
|    | Min         |          | 2.00   | Max     | 100     | .00  |
|    | Dampir      | ıg       |        |         | 0       | .03  |
|    |             |          |        |         |         |      |

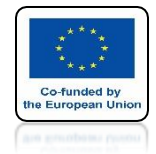

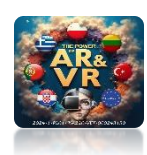

### THIS IS HOW YOU CAN TEST DIFFERENT PROJECTS

| Prie Eur. Render Window Help Layout Modeling Sculpting | UV Editing Texture Paint Shading Animation Rende | lering Compositing Geometry Nodes | Scripting +          |                                                                                                    | 40 × Scehe                                   |      | ViewLayer                                                                                                    |                                   |
|--------------------------------------------------------|--------------------------------------------------|-----------------------------------|----------------------|----------------------------------------------------------------------------------------------------|----------------------------------------------|------|----------------------------------------------------------------------------------------------------|-----------------------------------|
| 🛱 🛩 🗐 Object Mode 🗸 View Select Add Object             | 🔯 Global 🗸 🔗 🖉 нн 🗸 💽 Л 🗉                        | 8 ~ 🔀 ~                           | 🕑 × 🗊 🕀 🔍 🖉 × 🚺      | 🗐 🗸 View Text Edit Select Format Templates                                                                                                    | my_component_ARROWS.p                        | ī∎~  | P∼ >                                                                                                    | 叉~                                |
|                                                        |                                                  |                                   |                      | <pre>1 import bge 2 from collections import OrderedDict 4 class Movement(bge.types.KX_PythonCom 5 args = OrderedDict([ 6 ("Move Speed", 0.2), 7 ("Turn Speed", 0.04) 8 ]) 9</pre>                                                 | ponent):                                     | •    | Scene Collection Collection Coll | ∎ ○ @<br>○ @<br>○ @<br>○ @<br>○ @ |
|                                                        |                                                  |                                   |                      | 10     def start(self, args):       11     self.move_speed = args['Move       12     self.turn_speed = args['Turn       13     def update(self):       15     keyboard = bge.logic.keyboard       16     inputs = keyboard.inputs | Speed']<br>Speed']                           |      |                                                                                                    |                                   |
|                                                        |                                                  |                                   |                      | 17<br>18 move = 0                                                                                                    |                                              | 8~   | Q                                                                                                    | ×                                 |
|                                                        |                                                  |                                   |                      | 19 rotate = 0<br>20                                                                                                    |                                              | ŧY ( | ∎ Camera > ஜ Ca                                                                                                    | amera 🖒                           |
|                                                        |                                                  |                                   |                      | 21 if inputs[bge.events.UPARROWK                                                                                                    | EY].values[-1]:                              | Ċi ' | 쯿~ Camera                                                                                                    | Ø                                 |
|                                                        |                                                  |                                   |                      | 22 move += SetT.move_speed<br>23 if inputs[bge.events.DOWNARRC                                                                                                    | WKEY].values[-1]:                            | 1    |                                                                                                    | <b>js</b>                         |
|                                                        |                                                  |                                   |                      | 24 move -= self.move_speed                                                                                                    |                                              |      |                                                                                                    |                                   |
|                                                        |                                                  |                                   |                      | <pre>25 26 if inputs[bge.events.LEFTARRC 27 rotate += self turn speed</pre>                                                                                                    | WKEY].values[-1]:                            | 16   | Type Perspect                                                                                                    | ive 🗸 •                           |
|                                                        | H H                                              |                                   |                      | <pre>28 if inputs[bge.events.RIGHTARR<br/>29 rotate -= self.turn_speed<br/>30</pre>                                                                                                    | OWKEY].values[-1]:                           |      | Focal Lengt 50 r<br>Lens Unit Millimet                                                                                                    | nm •<br>ers v •                   |
|                                                        |                                                  |                                   |                      | <pre>31 self.object.applyMovement((0,<br/>32 self.object.applyRotation((0,<br/>33</pre>                                                                                                    | <pre>move, 0), True) 0, rotate), True)</pre> | •    | Shift X 0.0<br>Y 0.0                                                                                                    | 00<br>00<br>•                     |
| * * *                                                  | * * *                                            | $\times$                          | -                    | File: *C:\Users\VIVE208\Desktop\UPBGE_RADOM\003_Componen                                                                                                    | ts\my_component_ARROWS.py (uns               |      | Clip Start 0.1<br>End 100                                                                                                    | m •<br>)m •                       |
| as v View Add                                          |                                                  |                                   |                      |                                                                                                    |                                              |      | > Depth of Field                                                                                                    |                                   |
| Sensors 🗸 🏹 Sel 📝 Act 📝 Link 📝 State                   | Controllers 🗸 🗹 Sel 💽 Act                        | 🛃 Link 🛛 🗛                        | ctuators 🗸 🗹 Sel 🛛 📝 | Act 🗹 Link 🗹 State 🗸 🗸 Pro                                                                                                    | perties                                      |      |                                                                                                    | ŧΞ                                |
| Camera Add Sensor 🗸                                    | ► Camera Ac                                      | dd Controller 🗸                   | Camera               | Add Actuator 🗸 🕈                                                                                                    |                                              | 8    |                                                                                                    |                                   |
| 🔻 Always 🗸 Always 🖉 🔺 🗸 🏈                              | and v And                                        | 🔽 🛛 🖉                             | ▼ Camera → Came      | era 🕺 🔺 🛡 🔽 🗙                                                                                                    |                                              |      | Distance Factor                                                                                                    | 1.000                             |
| Skip 0 Level Tap Invert                                | Controller visible at: State 1                   |                                   | Camera Obie          |                                                                                                    |                                              |      |                                                                                                    | :=                                |
| Site Cherring invert                                   |                                                  |                                   |                      |                                                                                                    |                                              |      | Viewport Diselaw                                                                                                    |                                   |
|                                                        |                                                  |                                   | Height 10.00 A       | xxis: +X ~                                                                                                    |                                              |      | Custom Properties                                                                                                    |                                   |
|                                                        |                                                  |                                   | Min 2.00             | Max 50.00                                                                                                    |                                              |      | customnopenies                                                                                                    |                                   |
|                                                        |                                                  |                                   | Damping              | 0.03                                                                                                    |                                              |      |                                                                                                    |                                   |

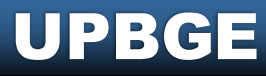

# THANK YOU FOR YOUR ATTENTION

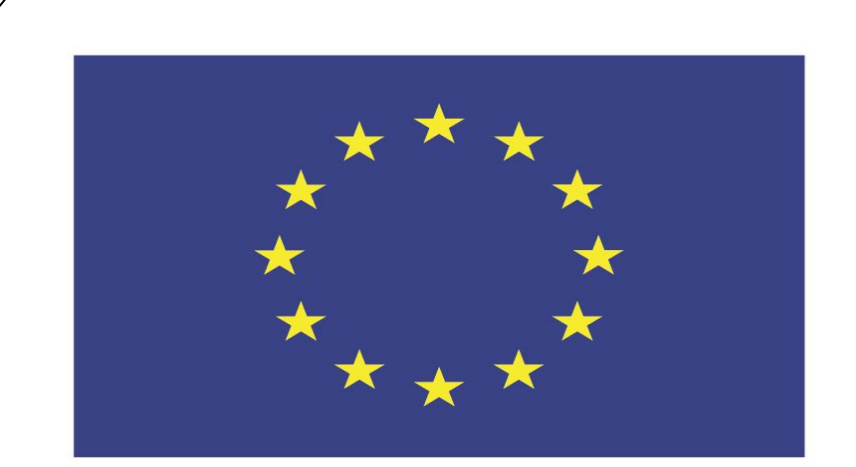

#### Co-funded by the European Union

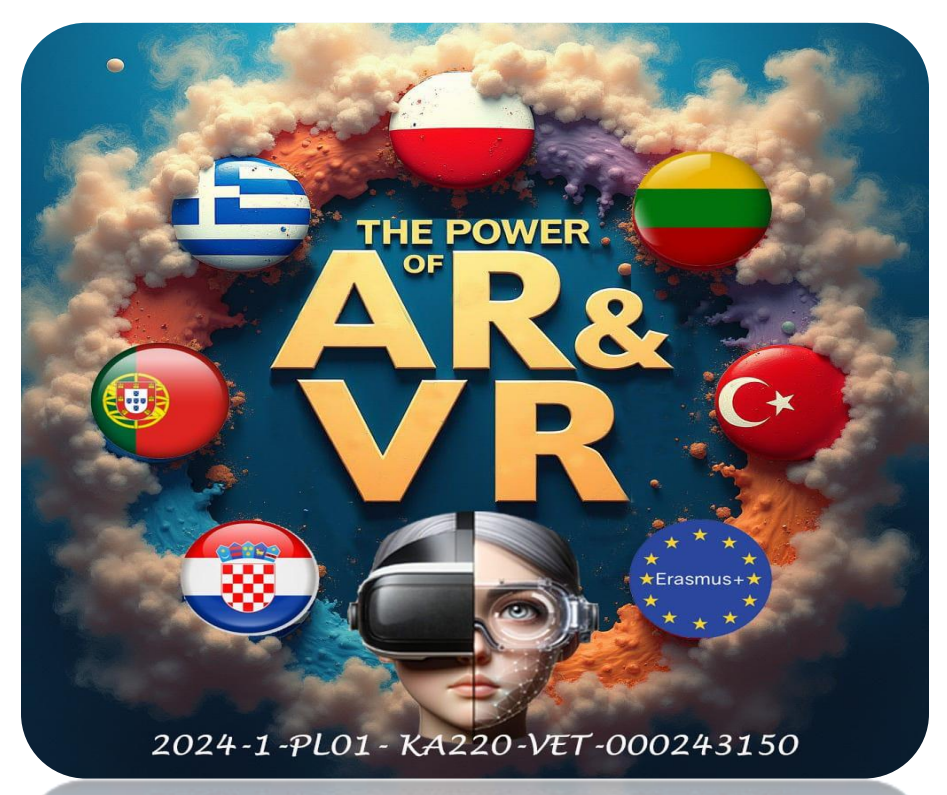

2024-1-PL01-KA220-VET-000243150

JACEK KAWAŁEK